## Сдача товара в «Курьере 15»

Последние изменения: 2024-03-26

Во время работы курьера может возникать необходимость сдать товар, не проданный либо возвращенный клиентом. «Курьер 15» имеет весь необходимый для этого функционал для этого.

Для совершения действий по сдаче товара необходимо включить режим «Работать с остатками» в настройках приложения. Если режим «Работать с остатками» выключен, то курьер не может проводить никакие действия со своими товарными остатками.

Для сдачи товара необходимо добавить новый документ или загрузить его с сервера.

| ≡ Курьер 15            | ← Сдача товара<br>сдача товара 16.01.24 03:35:47 |
|------------------------|--------------------------------------------------|
| Заказ                  | Пусто                                            |
| Кассовые операции      |                                                  |
| Чек коррекции          |                                                  |
| Отчёт                  |                                                  |
| Получение товара       |                                                  |
| Корректировка остатков |                                                  |
| Сдача товара           |                                                  |
| Просмотр товаров       |                                                  |
| Настройки              |                                                  |
|                        |                                                  |
| Обмен с сервером       | Слать                                            |

После добавления нужных товарных позиций и указания их количества, курьеру необходимо подтвердить сдачу товара. Если в документ добавляется маркированный товар, необходимо отсканировать его код маркировки.

| <ul> <li>Сдача товара</li> <li>Сдача товара 01.01.15 16:</li> </ul> | : |
|---------------------------------------------------------------------|---|
| 79078 STEP Пазл 1000 Гаваи.<br>Остров Оаху 1                        | ÷ |
| 79024 STEP Пазл 1000 Дворец 1<br>Линдерхоф                          | Ð |

| Сдать  |      |
|--------|------|
| Курьер | ÷. 🕇 |

Сдаче товара на склад соответствует обратное действие — «Получение товара».

**Г** Курьер, работа на ТСД

## Не нашли что искали?

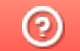

Задать вопрос в техническую поддержку